<u>Главная | Дневник | Создание уведомлений о пропуске и связь с учителем |</u>Как родителю создать уведомление о пропуске

## Как родителю создать уведомление о пропуске

Чтобы создать уведомление о пропуске выполните следующие действия:

Шаг 1. Авторизуйтесь во **ФГИС** «Моя школа».

О том, как авторизоваться во ФГИС «Моя школа», читайте здесь.

Шаг 2. На открывшейся странице выберите «Школа» → «Посещаемость».

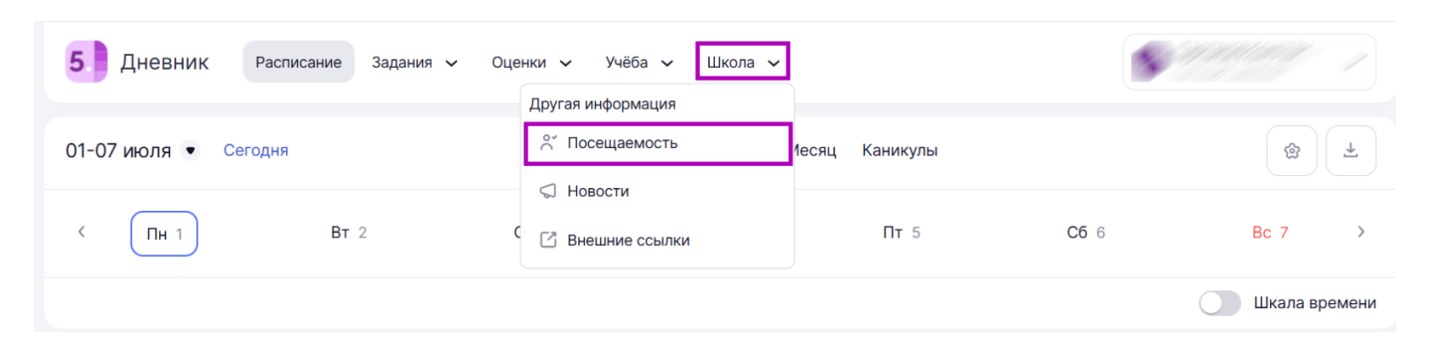

## Переход к посещаемости

Отобразится страница с информацией о посещаемости вашего ребенка.

Шаг 3. Чтобы запланировать пропуск, нажмите на кнопку «Запланировать».

| 5.       | <b>Дневник</b> Распи               | асание Задания 🗸 Оценки 🗸 | Учёба <sup>•</sup> 🗸 Школа 🗸  | Текущий дневник                       |
|----------|------------------------------------|---------------------------|-------------------------------|---------------------------------------|
| ⇒        | Посещаемость                       | Сегодня                   |                               | 9 сент – 15 сент 🗸 🗸                  |
| ବ<br>ଙ   | <b>13 сентября 2022</b><br>Пятница | () Пропущено уроков: 2/5  | запланированный пропуск >     | Запланированные пропуски              |
| Ř        |                                    | 🕕 Пропущено уроков: 3/5   | без уведомления >             | Пропуск на весь день                  |
| <b>A</b> | <b>12 сентября 2022</b><br>Четверг | () Пропущено уроков: 3/5  | индивидуальный учебный план > | Пропуск на 3 урока > 21–23 сентября > |
|          | <b>11 сентября 2022</b><br>Среда   | () Пропущено уроков: 3/5  | по болезни 🗦                  | Пропуск на весь день<br>Запланировать |

Кнопка «Запланировать»

Шаг 4. В открывшейся вкладке укажите дату или даты, когда ребенок будет отсутствовать в школе, а также выберите уроки, которые ребенок пропустит.

| Планирование пропусков     | ×         | Планирование пропусков  | ×        |
|----------------------------|-----------|-------------------------|----------|
| Дата или интервал дат *    |           | Дата или интервал дат * |          |
| 23.09.2022 - 25.09.2022    |           | 23.09.2022 - 25.09.2022 |          |
| Все уроки                  |           | Все уроки               |          |
| Среда, 23 сентября 2022    |           | Комментарий *           |          |
| 09:00-09:45 Физика         |           | Хоккейные сборы         |          |
| ✓ 09:00-09:45 Русский язык |           |                         |          |
| 09:00-09:45 Математика     |           |                         |          |
| 09:00-09:45 Литература     |           |                         |          |
| Четверг, 24 сентября 2022  |           |                         |          |
| 09:00-09:45 Физика         |           |                         |          |
| ✓ 09:00-09:45 Русский язык |           |                         |          |
| 09:00-09:45 Математика     |           |                         |          |
| 09:00-09:45 Литература     |           |                         |          |
| Пятница, 25 сентября 2022  |           |                         |          |
| 09:00-09:45 Физика         |           |                         |          |
| 09:00-09:45 Русский язык   |           |                         |          |
| 09:00-09:45 Математика     |           |                         |          |
| Отмена                     | Сохранить | Отмена                  | охранить |

Выбор даты и уроков

В поле «Комментарий» укажите причину пропуска.

Шаг 7. Нажмите на кнопку «Сохранить».

Уведомление о пропуске будет создано.